# GUÍA PARA CREAR UNA ALERTA EN PUBMED SOBRE COVID-19

### Antes de empezar:

- PUBMED es el nombre que damos habitualmente al entorno de trabajo que se asienta sobre una de las mejores bases de datos biomédicas del mundo. La entidad que da soporte es la Biblioteca Nacional de Medicina de EE.UU. (NLM).
- Los resultados que podemos esperar son referencias de artículos, no los artículos a texto completo, salvo que sean gratuitos. No obstante, si trabajamos con la versión enlazada en la Biblioteca Marquesa de Pelayo además de poder descargar directamente los artículos gratuitos podremos descargar todos los artículos suscritos por la Biblioteca (por ejemplo todos los de Elsevier de los últimos años) y cuando el artículo no sea ni gratuito ni lo tengamos suscrito, podremos pedirlo directamente desde PUBMED a través del formulario de préstamo interbibliotecario.

### Objetivo de la guía:

Crear alerta en PUBMED que tras primera búsqueda manual nos envíe automáticamente a nuestro correo electrónico y con la periodicidad que deseemos los nuevos resultados que se vayan produciendo sobre COVID-19.

#### Acceso:

PUBMED es una herramienta gratuita a la que se puede acceder desde cualquier buscador pero en nuestro caso es recomendable hacer uso de la versión que tenemos enlazada en la biblioteca virtual porque sin perder nada de la versión estándar sumamos nuestros contenidos suscritos más el formulario de petición de artículos.

Para validarnos en la biblioteca virtual tenemos que utilizar el mismo usuario y contraseña que utilicemos para cualquier otro aplicativo del SCS.

| S-HMV :: AZ Relación de 🗙                     |                          | and the second second second second second second second second second second second second second second second |                   | _ 0 _ X   |
|-----------------------------------------------|--------------------------|----------------------------------------------------------------------------------------------------|-------------------|-----------|
| C Es seguro   https://s-hmv.c17.ne            | et/Index.php/opac/opac/a | ction/default/                                                                                                   |                   | 4         |
| BIBLIOTECA Revistas - MARQVE/A DE PELAYO      | viueva petición Bibliote | ca                                                                                                    | L Alta de usuario | () Entrar |
| Enlaces                                       |                          |                                                                                                    |                   |           |
| Publ Oed gop Cifesico                         | lación de revistas       |                                                                                                    |                   |           |
| Pull Mail por News                            |                          | A B C D E F G H I J K L M N O P Q R S T U V W X Y Z #                                                            |                   |           |
| Preguntas frecuentes -                        | Titulo *                 |                                                                                                    |                   |           |
| Recursos en prueba.                           |                          | Q Búsqueda                                                                                                    |                   |           |
| E Clinical Skills<br>F STATEX                 |                          |                                                                                                    |                   |           |
| Sumarios Inivel 0/051 +                       |                          |                                                                                                    |                   |           |
| Up/ToClase                                    |                          |                                                                                                    |                   |           |
| & Fisterae                                    |                          |                                                                                                    |                   |           |
| GulaSalut<br>Rational Guideline               |                          |                                                                                                    |                   |           |
| Clearinghouse IN NHS Evidence Common Sectors  |                          |                                                                                                    |                   |           |
| R Preevid                                     |                          |                                                                                                    |                   |           |
| Sinopsis de Sintesis (nivel<br>4/6.5) =       |                          |                                                                                                    |                   |           |
| OD PROSPERO                                   |                          |                                                                                                    |                   |           |
| Centre for Reviews and<br>Dissemination (CRD) |                          |                                                                                                    |                   |           |
| Sintesis (nivel 3/65) =                       |                          |                                                                                                    |                   |           |
| O Cochrane Plus                               |                          |                                                                                                    |                   |           |
| O Pertas Cochrane                             |                          |                                                                                                    |                   |           |
| Sinopsis de Estudios (nivel                   |                          |                                                                                                    |                   |           |

# Búsqueda propuesta:

Para crear una alerta primero hemos de realizar una búsqueda.

Copia y pega en el cajetín de búsqueda de PUBMED la siguiente ecuación de búsqueda poniendo cuidado de no dejar nada fuera:

((wuhan[All Fields] AND ("coronavirus"[MeSH Terms] OR "coronavirus"[All Fields])) AND 2019/12[PDAT] : 2030[PDAT]) OR 2019-nCoV[All Fields] OR 2019nCoV[All Fields] OR COVID-19[All Fields] OR SARS-CoV-2[All Fields]

Se trata de una búsqueda completa pero genérica. Para facetas o abordajes concretos, por favor, ponte en contacto con el bibliotecario a través del correo electrónico.

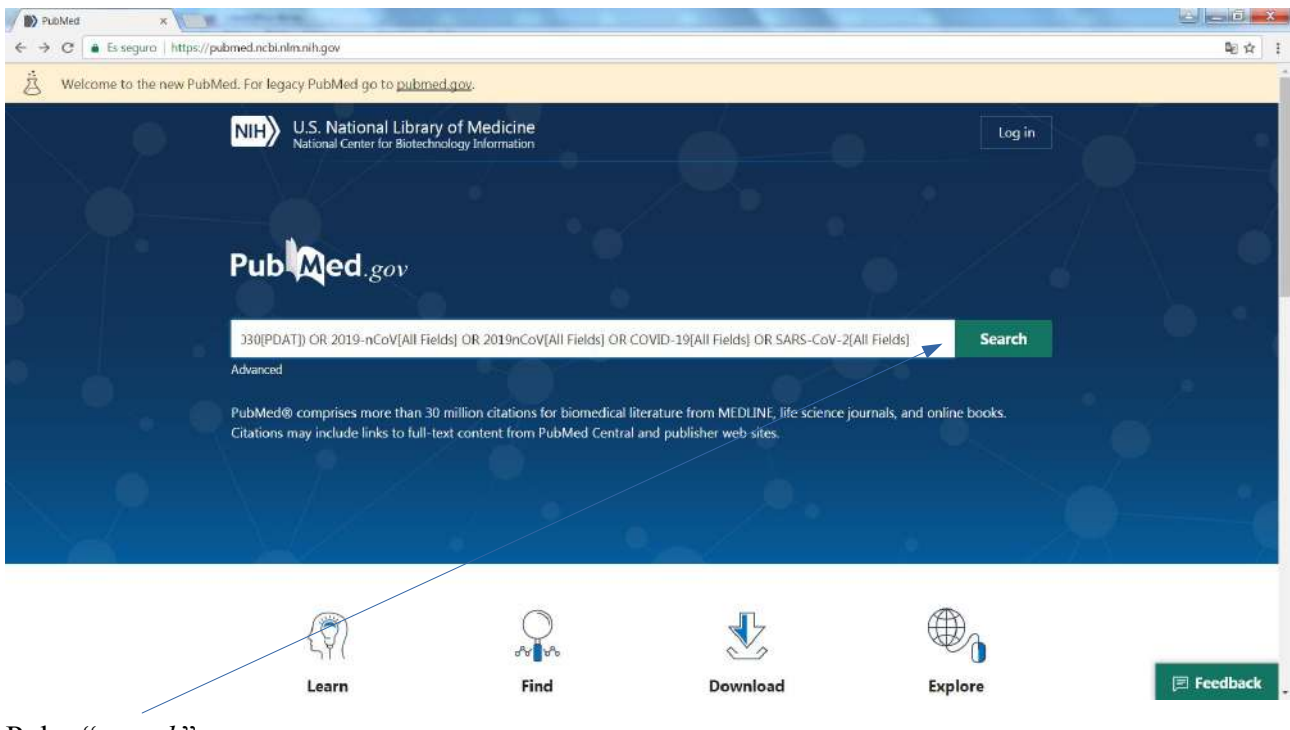

```
Pulsa "search".
```

En la nueva versión de PUBMED los resultados se ordenan por relevancia, no por orden cronológico, es decir, arriba tendremos los artículos más interesantes, que no son necesariamente los últimos. Si quisiéramos que arriba apareciesen no los más relevantes según el algoritmo de PUBMED sino los últimos, los más recientes, tenemos que pulsar sobre el icono con forma de engranaje y elegir "*most recent*".

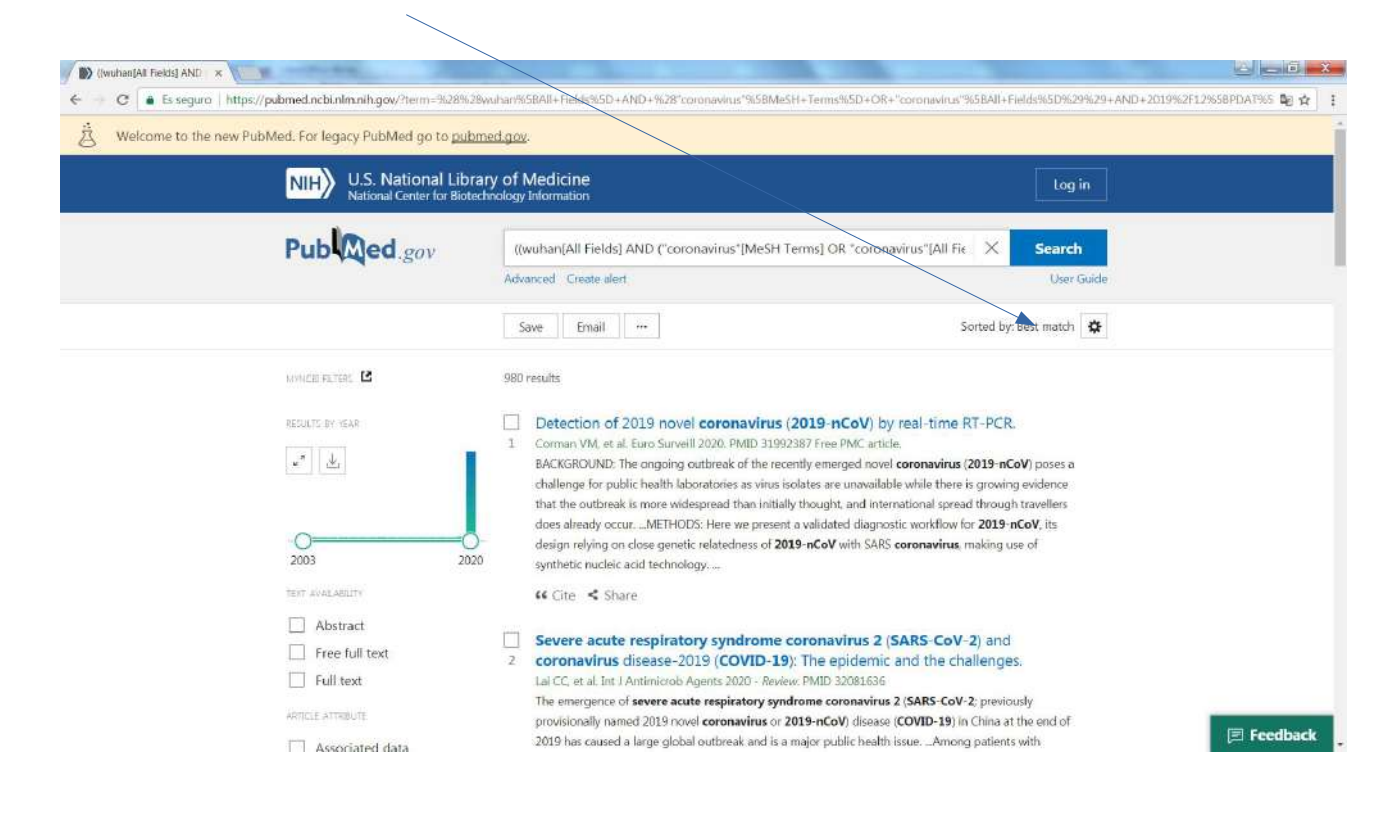

Debajo del cajetín de búsqueda leemos "*create alert*". Lo pulsamos. Pedirá que nos identifiquemos si estamos registrados en NCBI y si no lo estamos que nos registremos. El NCBI es para la NLM lo que el IDIVAL para el HUMV. El formulario de registro es muy sencillo. No compromete a nada. Para registrarnos podemos utilizar el correo que queramos, personal o corporativo.

| S Log in / NCBI ×                                                             |                                                                                                    |
|-------------------------------------------------------------------------------|----------------------------------------------------------------------------------------------------|
| 🗧 C 🔒 Es seguro   https://www.ncbi.nlm.nih.gov/labs/account/?back_url=https%3 | 4//pubmed.ncbi.nlm.nih.gov/9l3Fterm%3D%2528%2528wuhar%2558AII%28Fields%255D%28AND%28%2528%2522Xcoronavinus%2522% 📍 陸 🚖 📔 ‡ |
| NIH) U.S. National Library of Medicine NCBI National Center for Biotect       | hnology Information                                                                                                    |
|                                                                               | Welcome back!                                                                                                    |

Vemos que ya aparecemos registrados.

| (IwuhanjAli Fields) AND ×                                        |                                                                                      |                                            |                                              | - 0 ×                    |  |  |  |  |
|------------------------------------------------------------------|--------------------------------------------------------------------------------------|--------------------------------------------|----------------------------------------------|--------------------------|--|--|--|--|
| ← → C • Es seguro   https://pubmed.ncbi.nlm.nih.gov/?term=((wuha | n[All+Fields]+AND+("coronavirus"[Me                                                  | SH+Terms]+OR+"covenavirus"[All+Fields]     | )+AND+2019/12[PDAT]+:+2030[PDAT])+OR+2019-nC | oV[All+Fields]+OR+ 🗐 🏦 🚦 |  |  |  |  |
| 🖄 Welcome to the new PubMed. For legacy PubMed go to pub         | omed.gov.                                                                            |                                            |                                              |                          |  |  |  |  |
| NIH U.S. National Lib<br>National Center for Biot                | rary of Medicine                                                                     |                                            | 🔺 corralm                                    |                          |  |  |  |  |
| Pub Med.gov                                                      | ((wuhan(All Fields] AND ("coronavirus"[MeSH Terms] OR "coronavirus"[All Fie X Search |                                            |                                              |                          |  |  |  |  |
|                                                                  | Advanced Create alert                                                                |                                            | User Guide                                   | User Guide               |  |  |  |  |
|                                                                  | Save Email ···                                                                       |                                            | Sorted by: Best match                        |                          |  |  |  |  |
|                                                                  | Your saved search                                                                    |                                            |                                              |                          |  |  |  |  |
|                                                                  | Name of saved search: Bù                                                             | isqueda <u>COVID</u> -19                   |                                              |                          |  |  |  |  |
|                                                                  | Search terms: ((v                                                                    | vuhan[All Fields] AND<br>coronavirus"[MeSH |                                              |                          |  |  |  |  |
|                                                                  |                                                                                      | Test search terms                          |                                              |                          |  |  |  |  |
|                                                                  | Would you like email updates                                                         | of new search results?                     |                                              |                          |  |  |  |  |
|                                                                  | Yes                                                                                  |                                            |                                              |                          |  |  |  |  |
|                                                                  |                                                                                      |                                            |                                              |                          |  |  |  |  |
|                                                                  | Email: macorral@humv                                                                 | v.es (change)                              |                                              | 🖻 Feedback               |  |  |  |  |

| C 🔒 Es seguro   https://pubmed.ncbi.nlm.nih.g | ov/?term=((wuhan[All+Fields]+AND+('co | oronavirus"[MeSH+Terms]+OR+"cor   | onavirus*(All+Fieldsj))+AND+2019/13 | 2[PDAT]+:+2030[PDAT])+OR+2019-nCoV[AII+Fields]+OR+ 📭 |
|-----------------------------------------------|---------------------------------------|-----------------------------------|-------------------------------------|------------------------------------------------------|
|                                               | would you like t                      | eman apaates or new search result | at                                  | Done 1                                               |
|                                               | O Yes                                 |                                   |                                     | rage 1                                               |
|                                               | O No                                  |                                   |                                     |                                                      |
|                                               |                                       |                                   |                                     |                                                      |
|                                               | Email: ma                             | corral@humv.es (change)           |                                     |                                                      |
|                                               |                                       |                                   |                                     |                                                      |
|                                               | Frequency:                            | Monthly                           | ٠                                   |                                                      |
|                                               |                                       | 10                                |                                     |                                                      |
|                                               | Which day?                            | The first Sunday                  | •                                   |                                                      |
|                                               | ,                                     |                                   |                                     |                                                      |
|                                               | Report format:                        | Summary                           | •                                   |                                                      |
|                                               | . open control of                     |                                   | ă                                   |                                                      |
|                                               | Send at most                          | 5 items                           |                                     |                                                      |
|                                               | acting de la trade.                   | 3 16013                           |                                     |                                                      |
|                                               | Send even                             | when there aren't any new results |                                     |                                                      |
|                                               |                                       |                                   |                                     |                                                      |
|                                               | Optional text in                      | email:                            |                                     |                                                      |
|                                               |                                       |                                   |                                     |                                                      |
|                                               | -                                     | a formation                       |                                     |                                                      |
|                                               |                                       | Caricer                           |                                     |                                                      |
|                                               |                                       |                                   |                                     | 🗐 Feedba                                             |

La pantalla que tenemos abierta corresponde a los parámetros de nuestra alerta: podemos cambiar su nombre para que nos resulte más sencillo identificarla, elegir la periodicidad, qué día de la semana recibir el correo, formato de los registros, etc. Cuando estemos conformes pulsamos "*save*" y la máquina nos devolverá automáticamente a la pantalla de resultados.

Pulsamos sobre nuestro nombre y elegimos la opción "dashboard".

| C Es seguro   https://pubmed.ncbi.nlm.nih.gov/?term=((wuhan[All         | +Fields]+AND+("coronavirus"[MeSH+Terms]+OR+"coronavirus"[All+Nelds]))                                                                                                    | +AND+2019/12[PDAT]+:+2030[PDAT])+OR+20                                                                                                    | 19-nCoV[All+Fields]+OR+ |
|-------------------------------------------------------------------------|----------------------------------------------------------------------------------------------------|----------------------------------------------------------------------------------------------------|-------------------------|
| B Welcome to the new PubMed. For legacy PubMed go to pubmer             | d.gov.                                                                                                    |                                                                                                    |                         |
| NIH U.S. National Library<br>National Center for Biotechn               | r of Medicine<br>ology Information                                                                                                    |                                                                                                    |                         |
| Pub Med.gov                                                             | ((wuhan[All Fields] AND ("coronavirus*[MeSH Terms] OR *corona                                                                                                    | Logged in as:<br>corralm                                                                                                    |                         |
|                                                                         | Advanced Create alert                                                                                                    | Dashboard (My NCBI)                                                                                                    |                         |
|                                                                         | Save Email                                                                                                    | Publications (My Bibliography)<br>Account settings                                                                                                    |                         |
| MYNCH FRITER                                                            | 980 results                                                                                                    | Log out                                                                                                    |                         |
| All (980)<br>Free Full Text (189)<br>Review (58)<br>RESULT: BY VEAR     | <ul> <li>Detection of 2019 novel coronavirus (2019-nCoV) by         Corman VM, et al. Euro Surveill 2020. PMID 31992387 Free PMC articl         BACKGROUND: The ongoing outbreak of the recently emerged novel         challenge for public health laboratories as virus isolates are unavailabi         that the outbreak is more widespread than initially thought, and inter         does already occurMETHODS: Here we present a validated diagnos         design relying on close genetic relatedness of 2019-nCoV with SARS         synthetic nucleic acid technology         (c Cite &lt; Share</li> </ul> | real-time RT-PCR.<br>a<br>coronavirus (2019-nCoV) poses a<br>le while there is growing evidence<br>national spread through travellers<br>tit workflow for 2019-nCoV, its<br>coronavirus, making use of |                         |
| 2003 2020<br>TERT 4YALABELTY<br>Abstract<br>Free full text<br>Full text | Severe acute respiratory syndrome coronavirus 2 (5<br>coronavirus disease-2019 (COVID-19): The epidemic<br>Lai CC, et al. Int J Antimicrob Agents 2020 - Review: PMID 32081636<br>The emergence of severe acute respiratory syndrome coronavirus<br>provisionally named 2019 novel coronavirus or 2019-nCoV) disease<br>2019 has caused a large global outbreak and is a major public health                                                                                                    | SARS-CoV-2) and<br>and the challenges.<br>2 (SARS-CoV-2: previously<br>(COVID-19) in China at the end of<br>sueAmong patients with                                                                     | [≅ Feedba               |

Se abrirá nuestro perfil dentro de NCBI. Son muchas las opciones disponibles. La que a nosotros ahora interesa es "*saved searches*". Aquí tenemos guardada la alerta "Búsqueda COVID-19". La primera vez aparecerá con cero resultados porque acabamos de guardarla, pero a medida que pase el tiempo y se vayan publicando artículos que respondan a nuestra búsqueda se irá incrementando el número de artículos de interés.

Podemos pulsar sobre "*what's new*" para ver los artículos que se han ido guardando o podemos esperar a que pase el periodo que hayamos decidido, sea diario, semanal o mensual, y recibir todo lo que se haya publicado durante el mismo en nuestro correo electrónico.

| C C La La La La La | ard   https://www.ncbc       | initianit i gibe | /myncizy      |                                                |        |                                                     |            |                  |                    |          |  |
|--------------------|------------------------------|------------------|---------------|------------------------------------------------|--------|-----------------------------------------------------|------------|------------------|--------------------|----------|--|
|                    | S NCBI Resources             | I≌ How R         |               |                                                |        | <u></u>                                             |            | con              | alm My NGBI        | Sign Out |  |
|                    | My NCB                       | 1                |               |                                                |        | Gustomize this page                                 | NGBI Site  | Preferences I V  | ldao Overview   H  | eto      |  |
|                    | Search NCE                   | II databa        | ses           |                                                | (*) X  | Saved Searches                                      |            |                  | ۲                  | x        |  |
|                    | Search : PubM                | ed               |               |                                                |        | Search Name                                         |            | What's New       | Last Searched      | ai l     |  |
|                    | 121                          |                  |               | Search                                         |        | Publied Searches                                    |            |                  |                    |          |  |
|                    | 1 Martin and American Martin |                  |               |                                                |        | pelipalex                                           | 4          | 0                | today              |          |  |
|                    | that database's h            | iomepage.        | ION WITHOUT & | ry lenns issed in the search box will tarispon | YOU ST | Búsqueda COVID-19                                   | <          | 0                | today              |          |  |
|                    |                              |                  |               |                                                |        | syndrome lynch                                      | 15         | 13               | 14 days ago        |          |  |
|                    |                              |                  |               |                                                |        | (coronavirus) AND ("china"[MeSH Terms])             | 1          | 2 10             | 14 days ago        |          |  |
|                    | My Bibliogr                  | aphy             |               |                                                | - x    | Dolor de cabeza                                     | 1 4        | 2 0              | 14 days ago        |          |  |
|                    | Coading Bibli                | ography inform   | mation        |                                                |        | anesthesia obstetrics                               | <          | 35               | 15 days ago        |          |  |
|                    |                              |                  |               | Manage My Biblogra                             | 111.2  | macrosomia                                          | 4          | > 16             | 15 days ago        |          |  |
|                    | Prove And                    |                  |               |                                                |        |                                                     |            | Manage Sa        | ved Searches ×     |          |  |
|                    | Recent Acti                  | vity             |               |                                                | 0.0    | College                                             |            |                  |                    |          |  |
|                    | Time                         | Database         | Type          | Term                                           |        | Collections                                         |            |                  |                    |          |  |
|                    | 06:39 AM                     | PubMed           | search        | [headache][MeSH Terms]) AND (hype_             |        | All bibliographies and Other citations are now in M | Bibliograp | łty              | di area a          |          |  |
|                    | 06:38 AM                     | PubMed           | search        | syndrome lynch                                 |        | Collection Name                                     | Items      | Settings/Sharing | i iype<br>Staadaad |          |  |
|                    | 06.05 AM                     | Books            | record        | Features, Evaluation and Treatment             |        | Providen 60                                         | * 4        | Country Country  | Publikel           |          |  |
|                    | 09-Mar-2020                  | FMC              | record        | Focus: Medical Technology: In vivo             |        | Matterias                                           |            | C Private        | Publied            |          |  |
|                    | 03-Mar-2020                  | MeSH             | search        | Coronaverus                                    |        | Busquadas avanzadas                                 | e 1        | O Private        | Publied            |          |  |
|                    | 03-Mar-2020                  | NIESH            | record        | COVID-19 [Supplementary Concept]               |        | Paucha 2                                            |            | O Provate        | Publicat           |          |  |
|                    | UG-Mar-2020                  | mteset           | search        | LOCORDANIAS LASEBSE ZUTA                       |        | Prucha 1                                            | ÷ •        | O Provata        | Publied            |          |  |
|                    | 19-Feb-2020                  | Pub//led         | record        | Do Catles or Watkers Make Any Differ           |        |                                                     |            |                  | Dubliked           |          |  |

Si pulsamos sobre el título de la búsqueda obtendremos los resultados totales ordenados por relevancia y si pulsamos sobre el icono del engranaje podremos reconfigurar las características de nuestra búsqueda, cambiando por ejemplo la periodicidad, el título, etc.

# Para más información:

Mario Corral Bbliotecario mario.corral@scslud.es